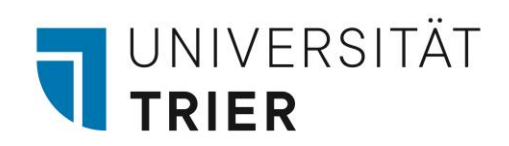

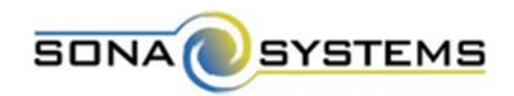

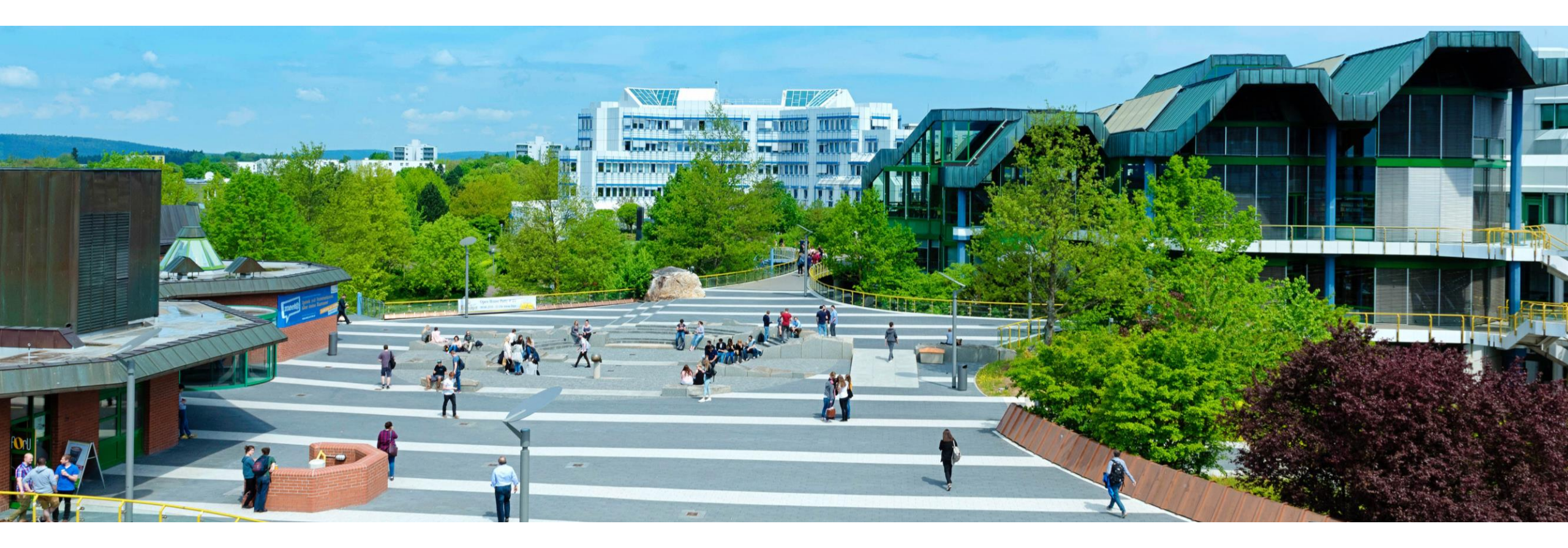

# Sona-Systems

Das Versuchspersonenstunden-Vergabesystem für Studierende

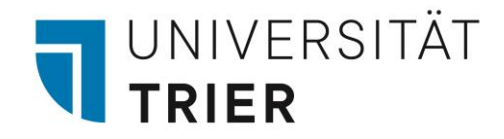

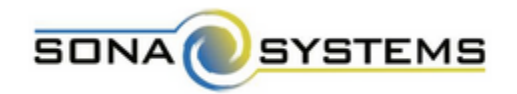

- 1. Gehen Sie auf die Homepage <u>https://universitaettrier.sona-systems.com</u>
- 2. Klicken Sie auf den Button "Request Account".

| UNIVERSITÄT<br>TRIER                 | Psychologie Tei                      | Inahme-Management System für Studien der Psychologie                                                                                                    |  |  |
|--------------------------------------|--------------------------------------|----------------------------------------------------------------------------------------------------|--|--|
| TEILNAHME-MANAGEMEN<br>PSYCI         | NT SYSTEM FÜR STUDIEN DER<br>HOLOGIE | Sollten Sie Fragen an das Sona-Team haben, bitte beachten Sie, dass nur E-Mails<br>beantwortet werden, welche von einer Kennung der Universität Trier (@uni-trier.de)<br>gesendet werden und welche nicht bereits durch die Informationen auf den<br>FAQ Seiten beantwortet werden. |  |  |
| User ID<br>@uni-trier.de<br>Password | [Deutsch]                            | Bitte geben Sie bei Anfragen zu Ihrem Profil immer ihre Sona-ID und Namen an und<br>bei Anfragen bzgl. einer Studie, den Studiennamen.<br>Request Account                                                                                                    |  |  |
| L                                    | og In                                | Forgot Password?                                                                                                    |  |  |

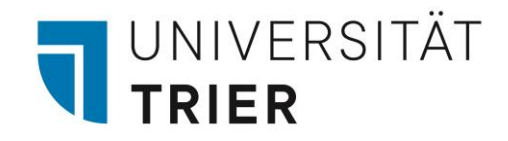

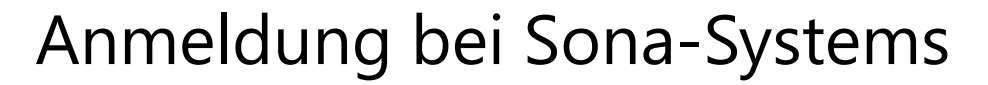

- 3. Es erscheint folgendes Fenster:
- geben Sie bitte Ihren Vornamen, Nachnamen,
  Ihre ZIMK-Kennung als "User ID" und Ihre
  Matrikelnummer als "Student ID Number" an
- wählen Sie unter "Course" Ihr jeweiliges Studienfach
- wenn Sie keine Versuchspersonenstunden ableisten müssen und nur an Studien teilnehmen möchten, welche mit Geld vergütet werden, wählen Sie "anderen Studierende/MitarbeiterInnen (monetär)"
- 4. Klicken Sie auf "Request Account".

| ACCOUNT INFORMATION            |                 |  |  |  |
|--------------------------------|-----------------|--|--|--|
|                                |                 |  |  |  |
| First Name                     |                 |  |  |  |
|                                |                 |  |  |  |
| Last Name                      |                 |  |  |  |
|                                |                 |  |  |  |
| User ID                        |                 |  |  |  |
| @uni-trier.de                  | ZIMK-Kennung!!  |  |  |  |
| User ID (re-enter for verifica | ation)          |  |  |  |
| @uni-trier.de                  |                 |  |  |  |
| Student ID Number              |                 |  |  |  |
|                                | Matrikelnummer! |  |  |  |
| Telephone (optional)           |                 |  |  |  |
|                                |                 |  |  |  |
| Course                         |                 |  |  |  |
| Select a Course                |                 |  |  |  |
|                                |                 |  |  |  |
|                                | Request Account |  |  |  |

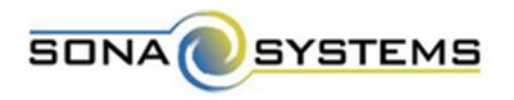

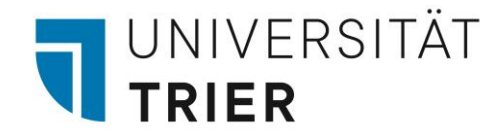

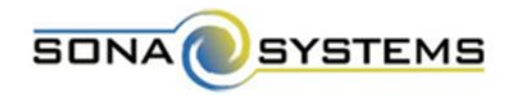

Sie erhalten eine E-Mail an Ihren Uni-Mail-Account mit den Login-Informationen (Benutzername und Passwort).

5. Melden Sie sich mit diesen Informationen im System an: https://universitaettrier.sona-systems.com

| TEILNAHME-MANAGEMENT SYSTEM FÜR STUDIEN DER<br>PSYCHOLOGIE |      |
|------------------------------------------------------------|------|
| [Deut                                                      | sch] |
| Jser ID                                                    |      |
| s1mamust                                                   |      |
| Password                                                   |      |
| ••••••                                                     | ۲    |
| Log In                                                     |      |
|                                                            |      |

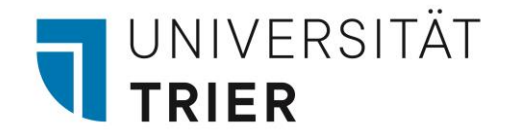

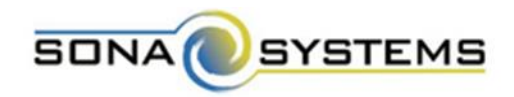

6. Unter "Meine Benutzerdaten" können Sie Ihr Passwort ändern und eine alternative E-Mail-Adresse angeben.

#### 

Sie erhalten einen vier-/fünfstelligen Identifikationscode, welchen Sie bei der Teilnahme an einer Studie der Versuchsleitung mitteilen müssen.

|   | Systemnachricht: Bitte wählen Sie ein neues Passwort, um fortzufahren. Ihr neues Passwort muss mindestens acht Zeichen lang sein.                                  |                                                                                                    |  |                   |                                         | х |  |
|---|----------------------------------------------------------------------------------------------------|----------------------------------------------------------------------------------------------------|--|-------------------|-----------------------------------------|---|--|
|   | Meine Benutzerdaten                                                                                                    |                                                                                                    |  | Credits           |                                         |   |  |
|   |                                                                                                    | Auf dieser Seite können Sie Ihr Passwort und andere<br>Informationen über Ihren Account ändern. Alle Felder<br>sind erforderlich, wenn nicht anders angegeben. |  | Credits verdient: | Credits erforderlich: 30<br>Psychologie |   |  |
|   | Name                                                                                                    | Maria Mustermann                                                                                                    |  | Kurs              | , ,                                     |   |  |
| ( | ID                                                                                                    | 3028<br>(Forsc) er sehen nur diesen Code, und niemals Ihren<br>Narren)                                                                                         |  |                   |                                         |   |  |
|   | Benutzername                                                                                                    | s1mamuster@uni-trier.de                                                                                                    |  |                   |                                         |   |  |
|   | alternative E-Mail-<br>Adresse<br>Optional. Falls<br>angegeben, werden<br>alle Emails, die vom<br>Systen an Sie versendet<br>werden, an diese<br>Adresse gesendet. | (bitte zu Verifikationszwecken zweimal eingeben)                                                                                                    |  |                   |                                         |   |  |
|   | Passwort ändern                                                                                                    | Geben Sie Ihr neues Passwort zweimal ein.                                                                                                    |  |                   |                                         |   |  |
|   |                                                                                                    | neues Passwort<br>neues Passwort (bestätigen)                                                                                                    |  |                   |                                         |   |  |
|   | Studenten-ID                                                                                                    | 1234567                                                                                                    |  |                   |                                         |   |  |
|   | Telefonnummer<br>(optional)                                                                                                    |                                                                                                    |  |                   |                                         |   |  |
|   |                                                                                                    | Aktualisieren                                                                                                    |  |                   |                                         |   |  |

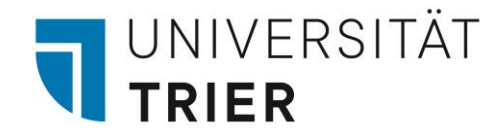

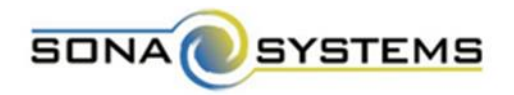

7. Sobald Sie sich angemeldet haben, müssen Sie im "**Prescreen**" Fragen beantworten. Diese Fragen werden zu jedem Semesterbeginn neu gestellt. Durch diese Angaben werden Ihnen nur Studien angezeigt, zu denen Sie auch zugelassen werden (z.B. Studien, an denen nur Männer oder nur Frauen teilnehmen können).

There is an online prescreen that you must participate in before you sign up for studies. The prescreen consists of a number of multiple-choice and/or free-answer questions, and may be divided into a number of sections. You must complete all sections in one sitting, as you are not allowed to resume at another time from where you left off. While you are participating, your responses will be stored in a temporary holding area as you move through the sections, but they will not be permanently saved until you complete all sections and you are given a chance to review your responses.

Start Prescreen

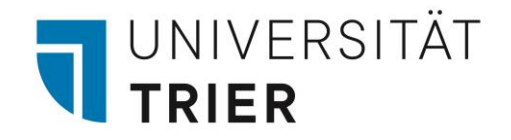

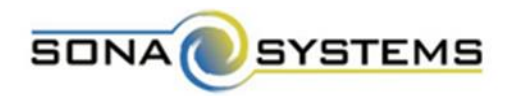

- 1. Melden Sie sich bei Sona an.
- 2. Klicken Sie auf "Verfügbare Studien anzeigen".

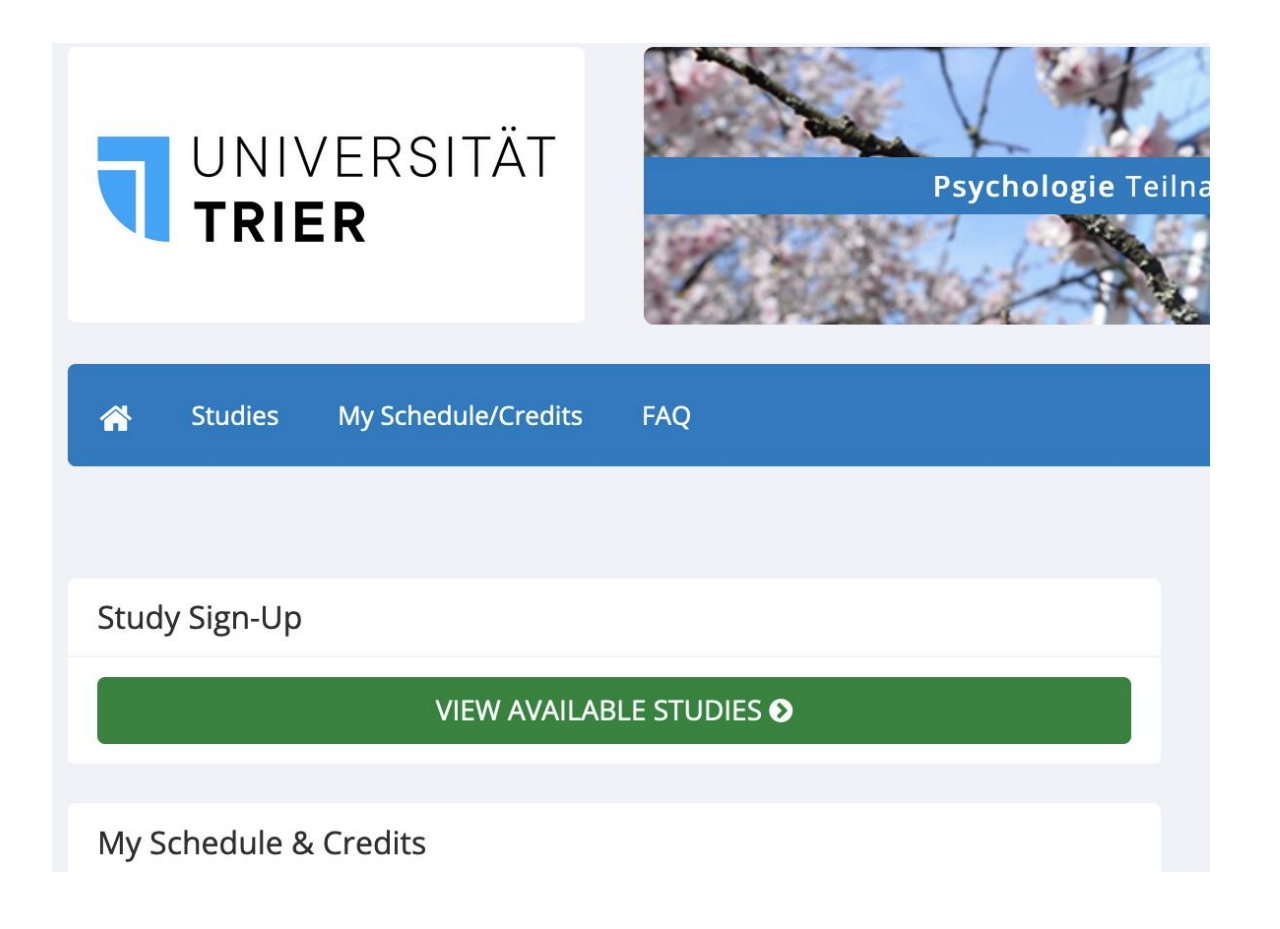

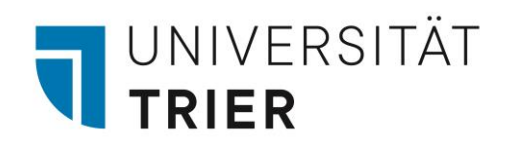

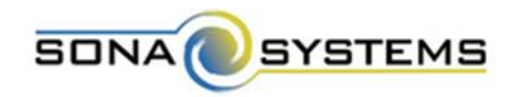

• Es erscheinen alle verfügbaren Studien.

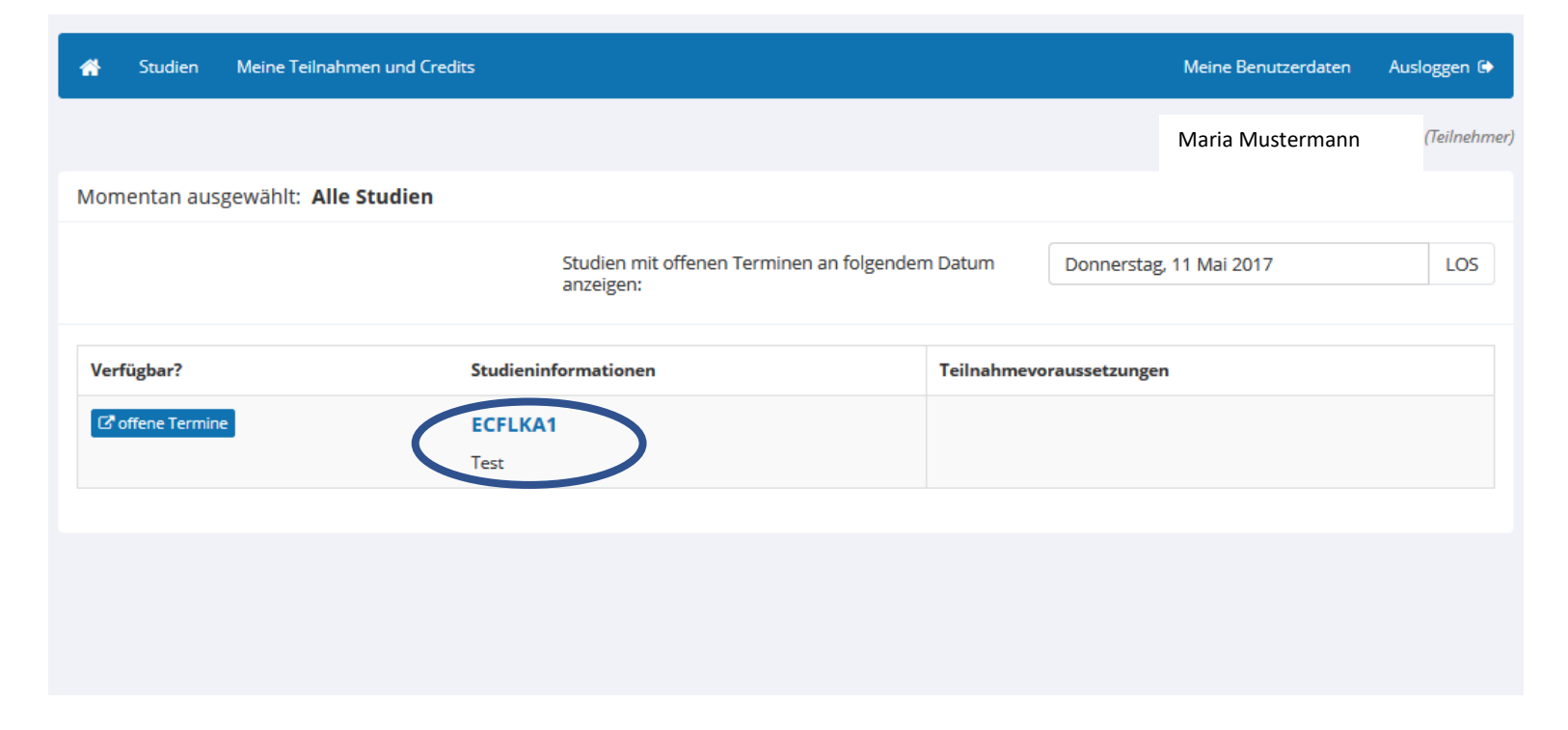

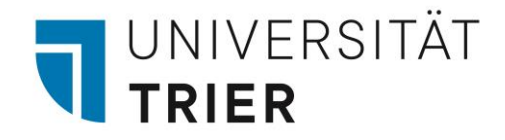

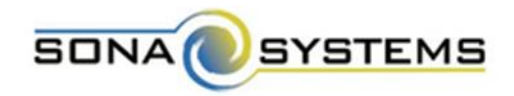

- Bei jeder Studie ist angegeben, ob und wie viele Credits Sie erhalten bzw. ob (auch) monetär vergütet wird
  - → 1 Stunde entspricht 1 Credit; 30 Minuten entsprechen 0.5 Credits

# (4 Euro) Es handelt sich bei dieser Untersuchung um eine Reaktionszeituntersuchung. Mit Hilfe der hier gewonnen Daten erhoffen wir uns, Einblicke in grundlegende Mechanismen menschlicher Wahrnehmung zu gewinnen.

(0.5 Credits) (Timeslots Available, Vergütung mit 0.5 Credits oder 4 Euro Es handelt sich bei dieser Untersuchung um eine Reaktionszeituntersuchung. Mit Hilfe der nier gewonnen Daten erhoffen wir uns, Einblicke in grundlegende Mechanismen menschlicher Wahrnehmung zu gewinnen.

3. Wählen Sie die entsprechende Studie aus.

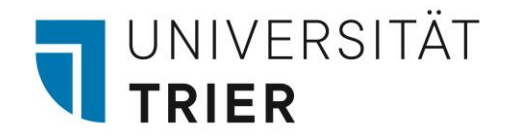

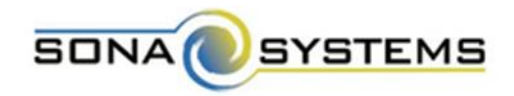

- Es erscheinen die **Studieninformationen** der ausgewählte Studien.
- 4. Klicken Sie auf "Zeitfenster für diese Studie ansehen".

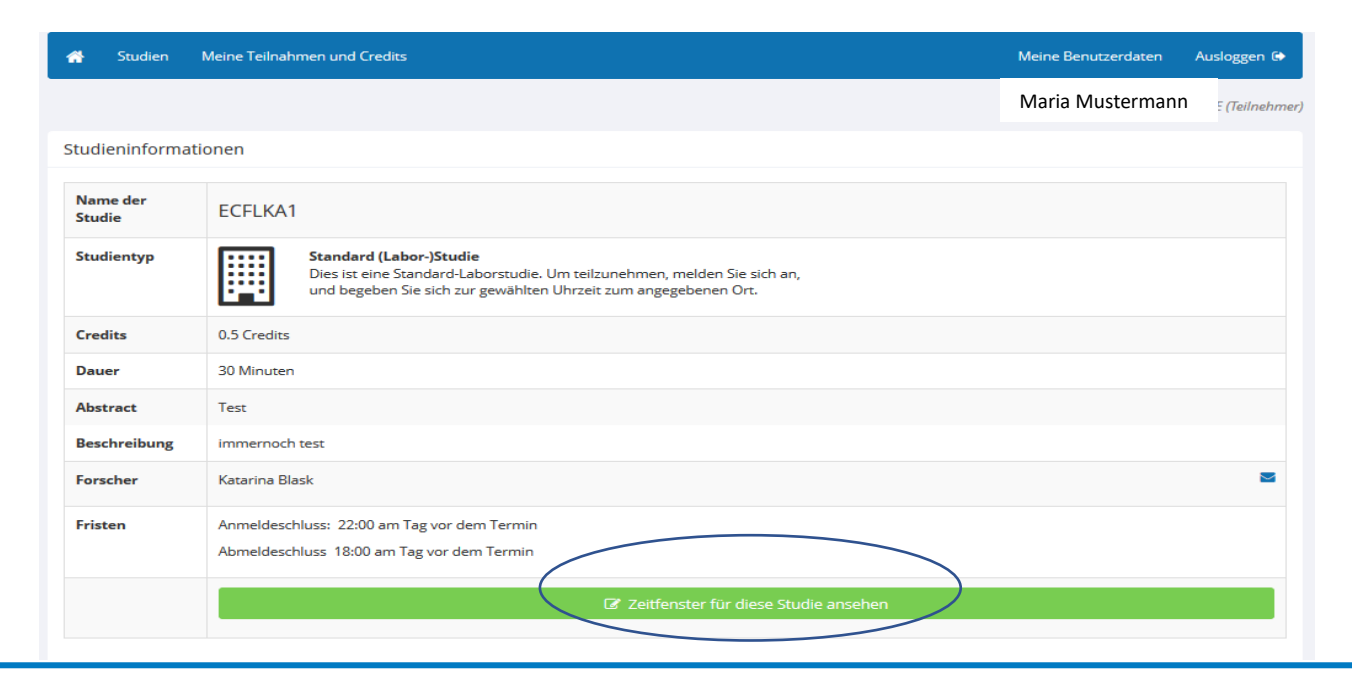

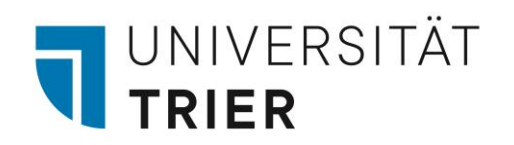

- Es erscheint eine Übersicht zu allen freien Terminen.
- 5. Wählen Sie Ihren **Wunschtermin** aus und bestätigen Sie mit "Anmelden".
- Sie können sich bis 18:00 Uhr am Vortag anmelden.

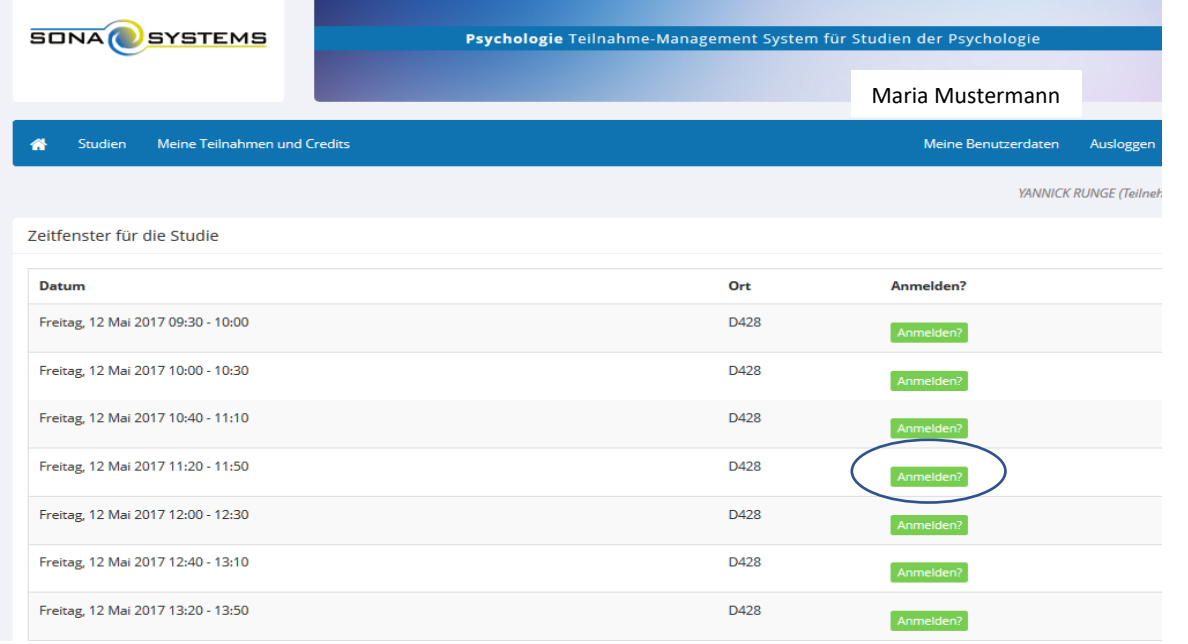

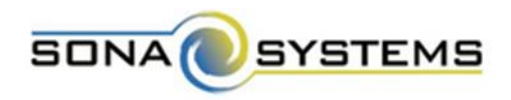

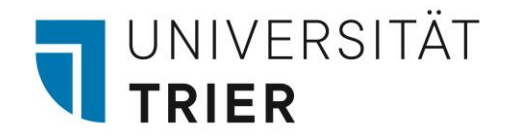

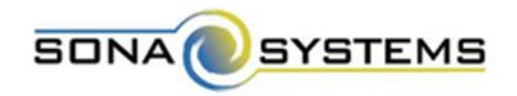

6. Unter "Meine Teilnahmen und Credits" können Sie Ihre Anmeldungen abrufen und sich ggf. von Studien abmelden (bis 18:00 Uhr am Vortag des Termins).

| 1                                                                                             | Studie                  | n Meine Teil    | nahmen und Credits                                |             |                                                 | Meine Benu | tzerdaten | Ausloggen 🕞        |
|-----------------------------------------------------------------------------------------------|-------------------------|-----------------|---------------------------------------------------|-------------|-------------------------------------------------|------------|-----------|--------------------|
| YANNICK RUNG                                                                                  |                         |                 |                                                   |             |                                                 |            |           | RUNGE (Teilnehmer) |
| Credits                                                                                       |                         |                 |                                                   |             |                                                 |            |           |                    |
| Credits verdient: 0 Credits ausstehend: 0.5 Credits Anforderungen: 30                         |                         |                 |                                                   |             |                                                 |            |           |                    |
| St                                                                                            | tudienanm               | eldungen        |                                                   |             |                                                 |            |           |                    |
| AI                                                                                            | NMERKUNG:               | Forscher erkenn | en Sie nur an Ihrer ID, welche <b>3028</b> lautet | , verwender | Sie sie also, wenn Sie mit Forschern in Kontakt | sind.      |           |                    |
|                                                                                               | Studie                  |                 | Zeit                                              | Ort         | Creditstatus                                    | Kommentare | Abmelde   | n?                 |
|                                                                                               | ECFLKA1<br>Credits: 0.5 | redits          | 12 Mai 2017 09:30 - 10:00                         | D428        | Warte auf Aktion von Forscher                   |            | × Abmele  | den?               |
| Sie können die Teilnahme an Studien bis um 18:00 Uhr am Tag vor Ihrem Versuchstermin absagen. |                         |                 |                                                   |             |                                                 |            |           |                    |

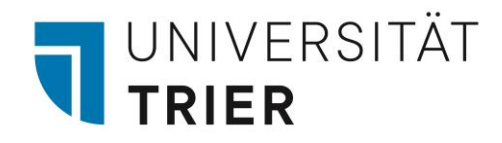

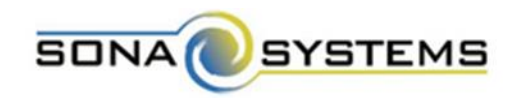

## Die App

- App "Sona Mobile"
- Für Android und iOS
- Verfügbar zum Download im jeweiligen Play Store

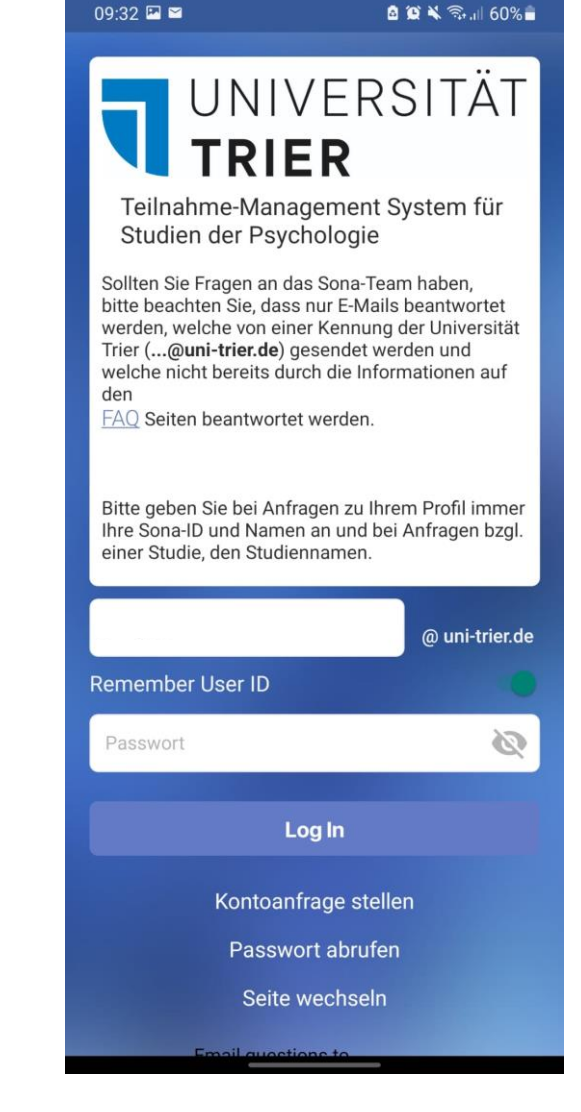

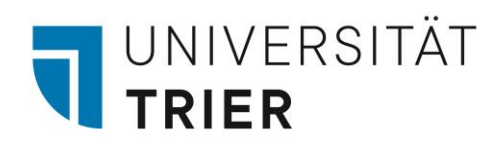

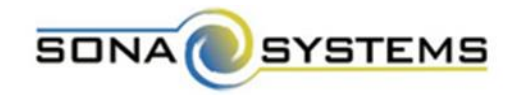

Die App

#### → Studien

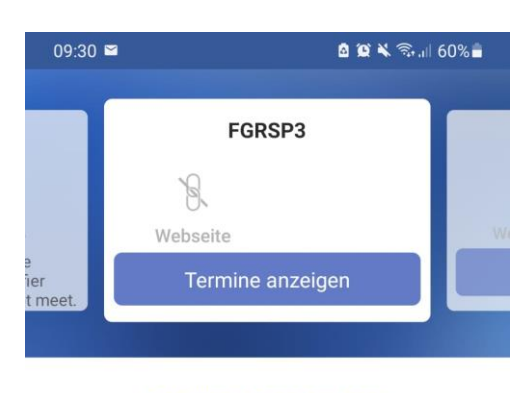

#### Detaillierte Beschreibung:

#### Beschränkungen

Teilnahmevoraussetzungen - None

#### Abstract:

Verdiene 0.75 Credits oder 10€ in einem spannenden Reaktionszeitexperiment

#### Beschreibung:

Verdiene 0.75 Credits oder 10€ in einem spannenden Reaktionszeitexperiment

Bei organisatorischen Anliegen oder kurzfristigen Absagen bitte Hiwi APM kontaktieren.

Sign-Up: 18:00 the day before the appointment Cancellation: 18:00 the day before the appointment

#### Forscher:

Hiwi APM

Email: hiwi\_apm@uni-trier.de

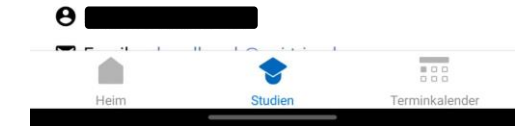

#### 09:31 🖭 🖼 🙆 😰 🔌 🖘 л 60% 着 Bestätigen Sie Ihre Anmeldung ~ FGRSP3 Projektleiter Forscher Hiwi APM Forscher 🗉 Wednesday, 31 January 2024 @ 11:00 - 11:45 Location D128 Anmelden Abbrechen Studie

 $\rightarrow$  Anmeldung zu

und Abmeldung

von Studien

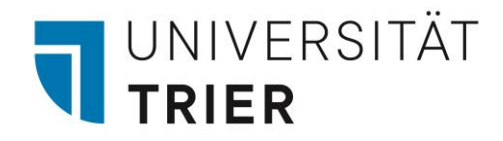

## Die App

- Informationen zu den persönlichen Credits ٠
- Zukünftige Studienteilnahmen ٠

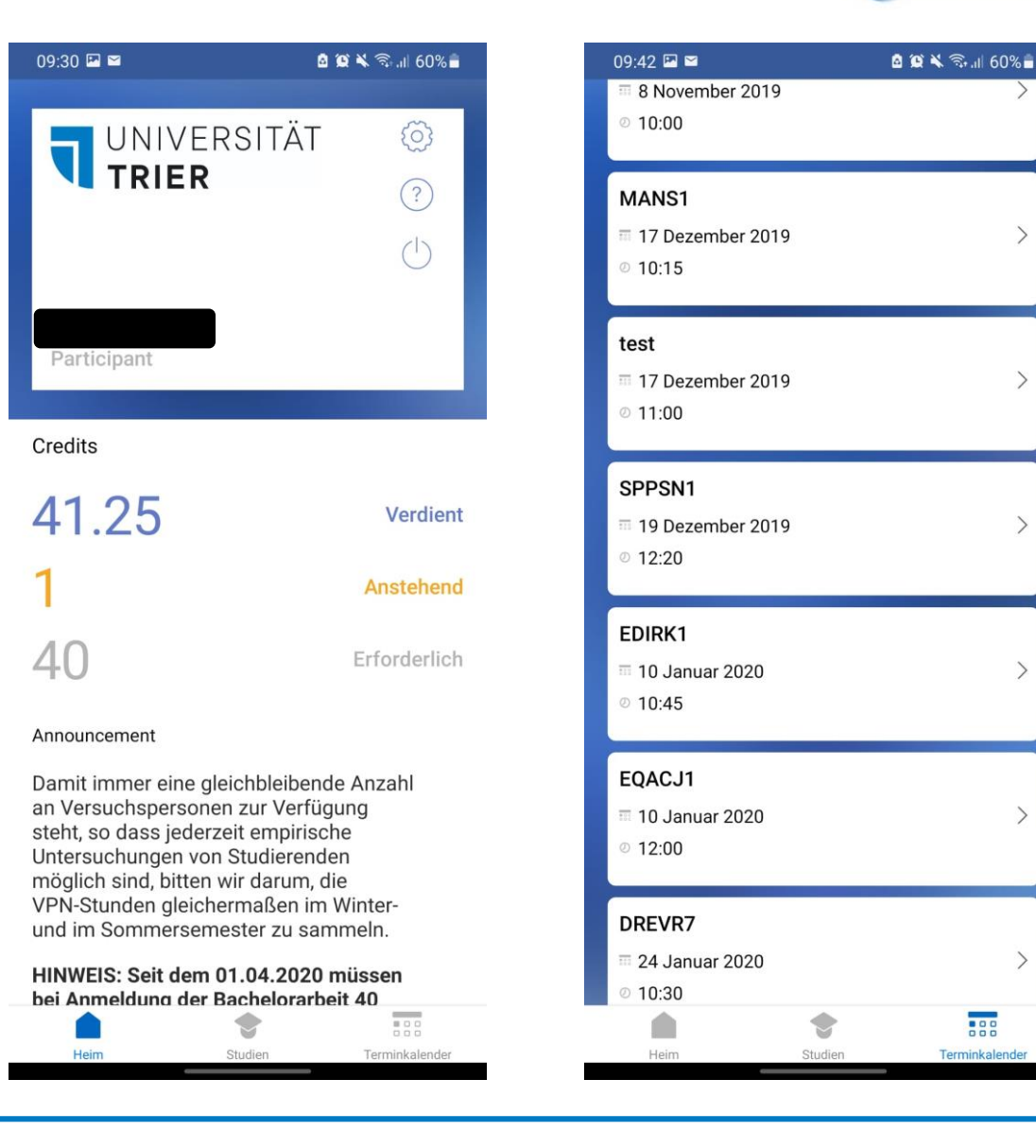

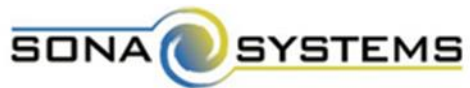

....

Terminkalender

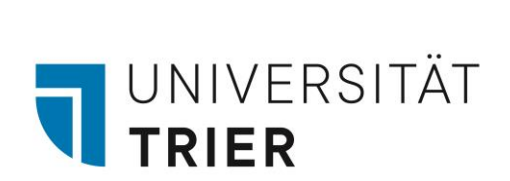

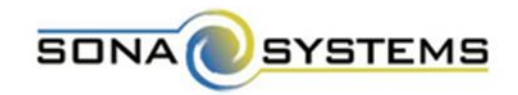

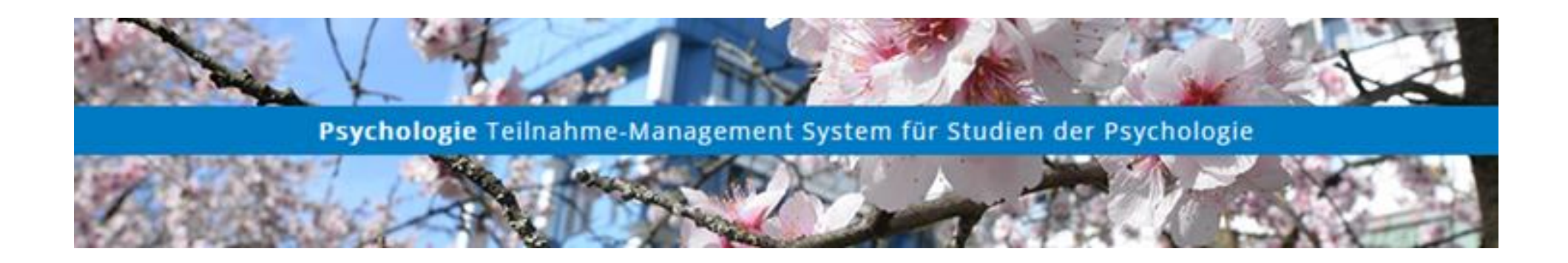

Bei Fragen:

sonasystem@uni-trier.de